# Tonto Fire Mapping

- 2025 Field Maps App Updates
- 2025 Tonto IA GIS Products Overview
- Tonto IA Field Map Demo
- What GIS Staff Can Offer
- Other Products/Services
  - InFORM (Mapping)
  - Avenza
  - Dashboards
  - Tonto GIS SharePoint

Tonto GIS Staff Spring 2025

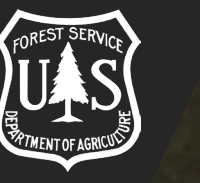

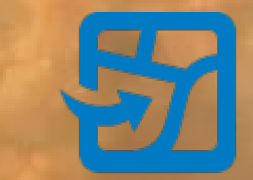

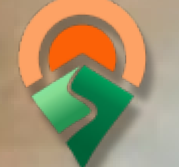

### ArcGIS<sup>®</sup> Field Maps

AVENZA MAPS

# **Field Maps Application**

### **Collector Classic and Collector for ArcGIS**

- <u>RETIRED DO NOT USE!</u>
- No longer available to Download in App Stores

### Field Maps is the App to use for 2025 Fire Season

- Incident Management Teams
- Make sure Field Maps is updated to Latest Version
- No Major app updates for 2025

### Field Maps Login with NIFC Account

\*Somewhat NEW\* – Multi-Factor Authentication Login...

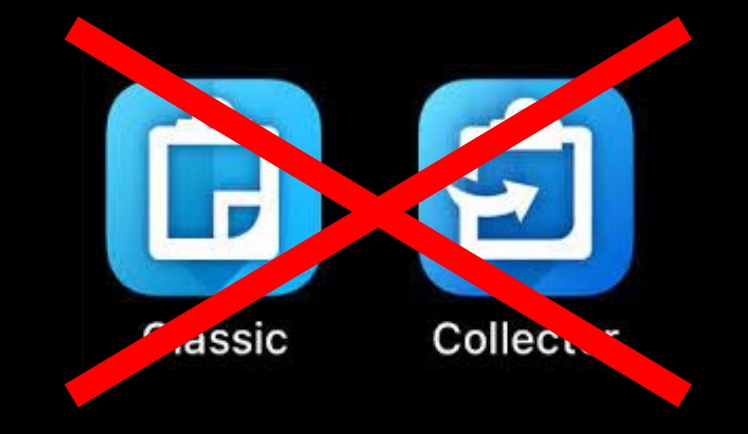

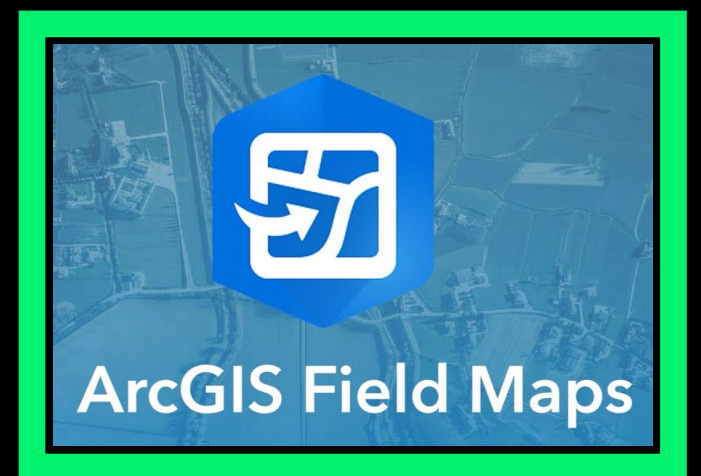

### Multi-Factor Authentication (MFA)

### **Requirement for NIFC Account Login – <u>How to Guide</u>**

- First time login will open set up instructions
- QR Code connects NIFC Account with Authenticator App – Take screenshot
- Recovery Codes One-time use codes
- Lost Authentication Connection?
  - MFA Reset How To Guide
- Any issues contact Tonto GIS Staff or Submit
   <u>NIFC Org Support Request Form</u>

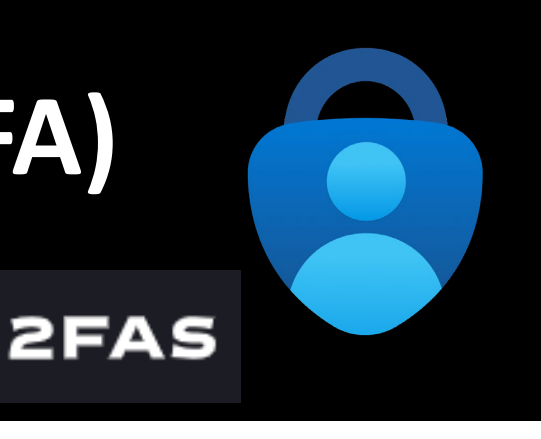

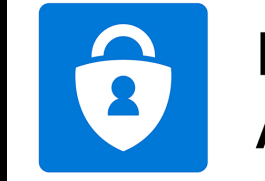

a

Microsoft Authenticator

| Multifactor Authentication                                                                                          | @ esri | Multifactor Authentication                                                              | Gesri                               |
|----------------------------------------------------------------------------------------------------|--------|-----------------------------------------------------------------------------------------|-------------------------------------|
| Connect your authenticator app<br>Use the installed authenticator app to scar<br>QR code from your phone or tablet. | n this | Save recovery codes<br>Keep these codes safe, but acco<br>won't be shown again, These a | assible. <b>They</b><br>re one-time |
| Learn more                                                                                                    |        | passcodes that will allow you to<br>you are away from your device.<br>Learn more        | log in when                         |
|                                                                                                    |        | 12 I                                                                                    |                                     |
| Can't scan the code?                                                                                                |        | Print                                                                                   | Download                            |
| Cancel Back                                                                                                    | Next   | I have saved the recovery<br>Done                                                       | codes                               |

### SW Tonto NF - IA Map Group

#### **Environment Structure**

ArcGIS Online (AGOL) / Field Maps Application -> Groups -> Maps -> Data Layers

- Have NIFC Account and be able to Sign into Field Maps
  - Need a NIFC account: Fill out the <u>Account Request Form</u>
    - Seasonals can request a NIFC account with Personal Email, Red Card, and Justification
- Become a member of "SW Tonto NF IA Map" Group
  - Send email to one of the Group managers (Tonto GIS Staff) with the following information:
    - Name, NIFC Username, and Indicate if user is Tonto Staff or Non-Tonto Staff (Severity Resources)
      - Non-Tonto Staff may be removed from the Group and lose access after the Fire Season. This helps us manage the group more effectively.

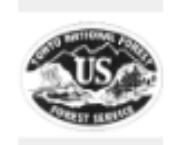

#### SW Tonto NF - IA Map

E Leave group

Created: Apr 28, 2020 Last updated: Jan 21, 2022 Viewable by: 🛱 Group members

💑 Any organization

Owner: fwilliams nifc

Tonto National Forest Initial Attack Map for all Stat Fire Incidents. Personnel can add fire related features like fire origin, completed line, fire perimeter, etc. and can determine whether values may be at risk by turning on additional layers.

#### 2025 Tonto NF IA Field Map

- Tied to National Dataset
- Includes: Fire Event Features, Tonto Resource info, etc.

#### BASIC 2025 Tonto NF IA Field Map

- Tied to National Dataset
- Includes: Fire Event Features

#### TRAINING 2025 Tonto NF IA Field Map

- Tied to Training version of the Dataset
- Includes: Training Fire Event Features

#### Tonto NF Fuels Field Map

Includes: Fuels Projects (Operational and Planning), Resource info, etc.

#### Tonto NF Current Wildfire Activity Map

- Situational Awareness Map
- Includes: Live/Dynamic Layers
- Read only and Only viewable Online

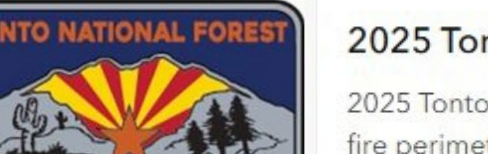

#### 2025 Tonto NF IA Field Map

2025 Tonto National Forest Initial Attack Map for all Stat Fire Incidents. Personnel can add fire perimeter, etc. and can determine whether values may be at risk by turning on addition 🔣 Web map Item updated: Mar 4, 2025

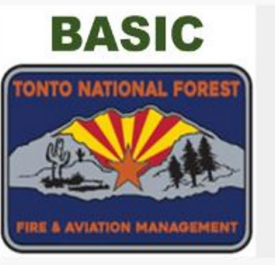

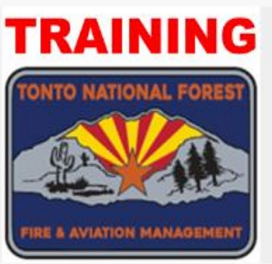

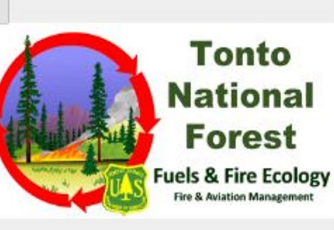

**Current Wildfire Activity** 

#### Tonto NF Fuels Field Map

Tonto National Forest Fuels Map for Fuels Projects. Personnel can add fuels related featur etc. and can determine other risks by turning on additional layers.

TRAINING 2025 Tonto National Forest Initial Attack Field Map intended for training and fa

Item updated: Mar 4, 2025 🔣 Web map

Web map Item updated: Jan 31, 2025

#### Tonto NF Current Wildfire Activity Map

TRAINING 2025 Tonto NF IA Field Map

collecting Fire related features using the hosted Training NIFS.

This map contains Live data for Situational Awareness. It contains US wildfire locations (ac related to wildfires.

Web map Item updated: Feb 11, 2025

#### Link to Briefing Guide

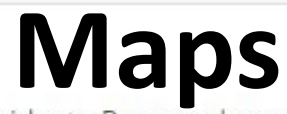

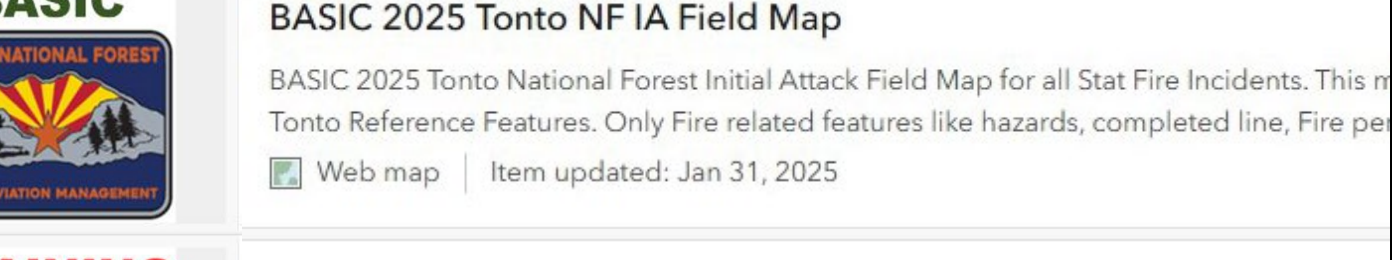

## National Data Layers NIFS/Event Layers

- Used for National Incident Specific Information
  - Drop Points, Divisions, Hand Line, etc.
  - Data is archived every year
- Fire Perimeter
  - Edit Auto-Generated Triangle
  - Create New Perimeter
- Deleting mistakes
  - Tonto IA Field Map and IMT Incidents Can't Delete in the field (Can Delete if on an offline map and haven't synced yet)
  - Delete this feature? / You can use the comments field
- Tracking
  - If the feature is edited, the program will attach the editor's username and the date/time it was edited

| Label Point (NIFS  | )                                                                                                    | COS MI                                                                                                    | (1 of 2)                                  | • • ×             |  |  |
|--------------------|----------------------------------------------------------------------------------------------------|----------------------------------------------------------------------------------------------------|-------------------------------------------|-------------------|--|--|
| Structure Triage ( | NIFS)                                                                                                    | Wildfire Daily Fire Perimeter: Punkin<br>Incident Name Punkin<br>Feature Category Wildfire Daily Fire                                                                                                    |                                           |                   |  |  |
| Accountable Prop   | oerty (NIFS)                                                                                                    | DIV Z                                                                                                    | Comments<br>Acres<br>Delete this          | 387.00<br>No      |  |  |
| Event Point (NIFS  | )                                                                                                    |                                                                                                    | feature?<br>Label<br>Polygon Date<br>Time | 3/9/2021, 6:00 AM |  |  |
| Event Line (NIFS)  |                                                                                                    |                                                                                                    |                                           | Set Directions    |  |  |
| Perimeter Line (N  | IIFS)                                                                                                    |                                                                                                    |                                           |                   |  |  |
| Event Polygon (N   | IFS)                                                                                                    | DIV                                                                                                    | A                                         | AN PA             |  |  |
|                    | Event Polygon - Dealer<br>Incident Name<br>FC Polygon Type<br>Map Method<br>Comments<br>Acres<br>Delete this feature?<br>Label<br>Feature Access<br>Feature Status<br>Is Visible<br>Create Name<br>Create Date<br>Edit Name<br>Date Current | Dealer<br>Wildfire Daily Fire Perimeter<br>Auto-generated for INFORM<br>Auto-generated by EGP-IRWIN<br>0.1<br>No<br><null><br/>Public<br/>Approved<br/>No<br/>egp_admin<br/>3/10/2021 10:56:02 PM<br/>wbalcom_nifc<br/>3/12/2021 10:02:46 PM</null> |                                           |                   |  |  |
|                    | Polygon Date Time<br>IRWINID<br>GlobalID                                                                                                    | 3/11/2021 3:35:20 AM<br>{B2305204-3907-490E-8CE3-(<br>28E9D187-5308-4028-8A17-<br>111.2333000°W 34.2725000°N                                                                                                    | )A59485359DA<br>568730C64310              | }<br>\\\          |  |  |

## 2025 ICS Symbol Updates

National Data Layers (NIFS/Event Layers)

### No Major Changes

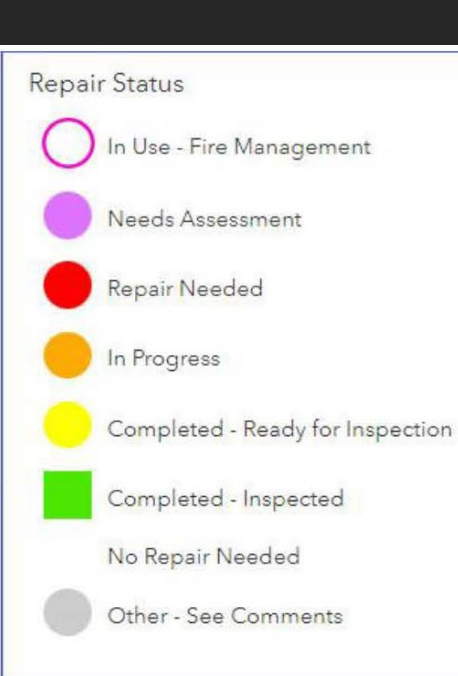

#### Structure Triage Category Defensible - Stand Alone Defensible - Prep and Hold Non-Defensible - Prep and Leave Non-Defensible - Rescue Drive-By Unknown **Repair Status** In Use - Fire Management Needs Assessment Repair Needed In Progress Completed - Ready for Inspection Completed - Inspected No Repair Needed Other - See Comments

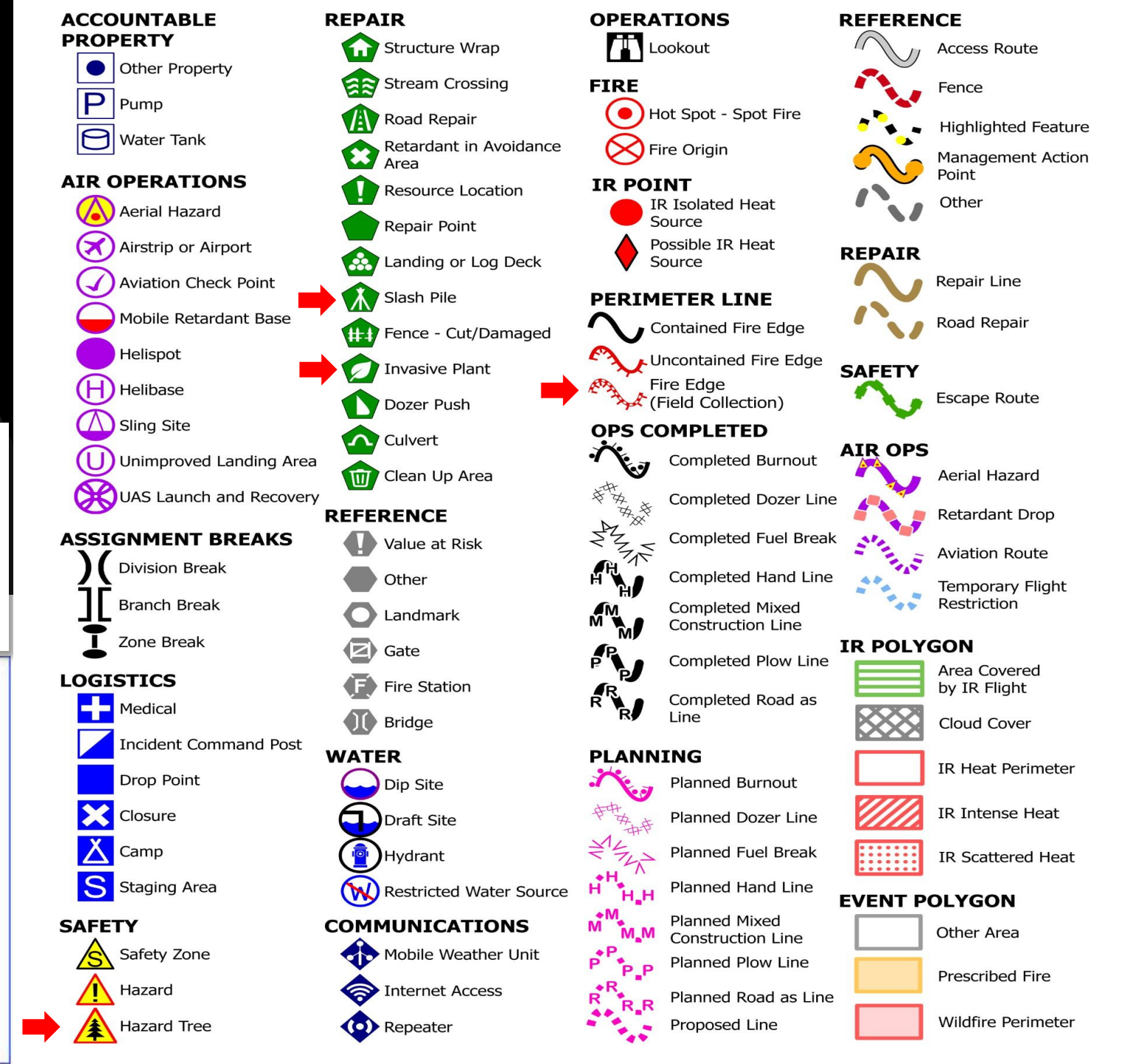

# **Structure Triage**

- Data can be collected/edited anytime
- National Data Layer
- Data is rolled over every year
- Fill out as many fields as you can
- Survey 123 Application can be used
- Photos: If possible, Limit the number of Photos to 2 or 3. More Photos = Increase File Sizes

#### **Telegraph Fire (Structure Report Test)**

Location: McSpadden Ranch , Coordinates (DDM): 33°20.488'N, 110°56.314'W

Triage Category: Defensible, Prep and Hold FIRESCOPE Triage Category: Structure Number: (007) Collected Date/Time: 6/7/2021 7:33:00 PM Collected By: Andrea McKenna Inspector's Position: ENGB Type of Structure: Residential Primary Structures: 1 Is the building Occupied?: Yes Outbuildings: 5 Fuel Surrounding Structure: Shrub or timber Defensible Space: 30 ft treated Roof Material: Noncombustible or not applicable Siding Material: Wood or open sided Electrical Power: Yes Gas to Structure: Unknown Hazards: Access to Site: T3/4 Engine Describe Access: Ranch off the 349 Rd around 2 miles slow ingress/egress windy road Comm With ICP: Yes Water Source: No reliable water source nearby Safety Zone Present: Mitigation Time (in hours): 1 Mitigation Description: minimal mitigation needed, limbing up a couple trees around propane tanks Resources Needed to Protect Structure: type 3/4 enaine FIRESCOPE Tactics:

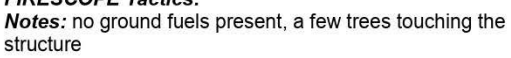

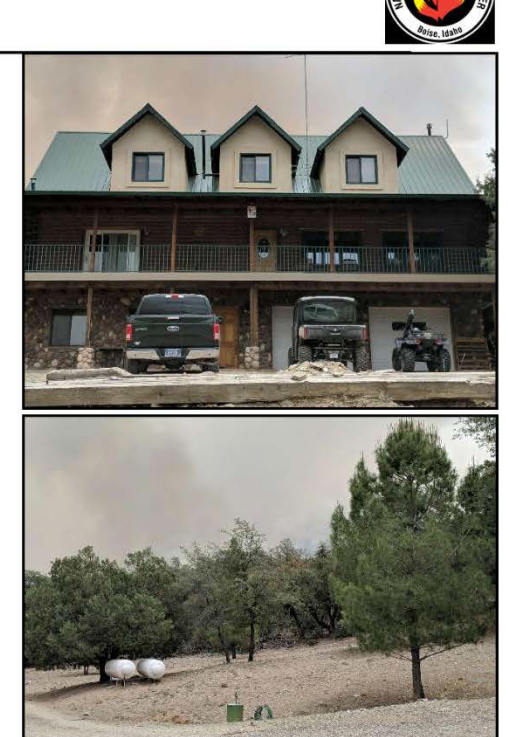

**AZ-TNF-125** 

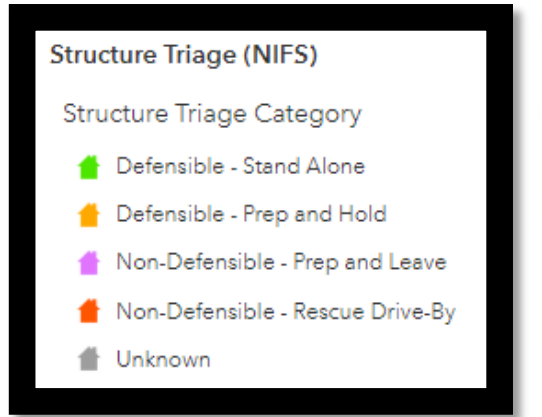

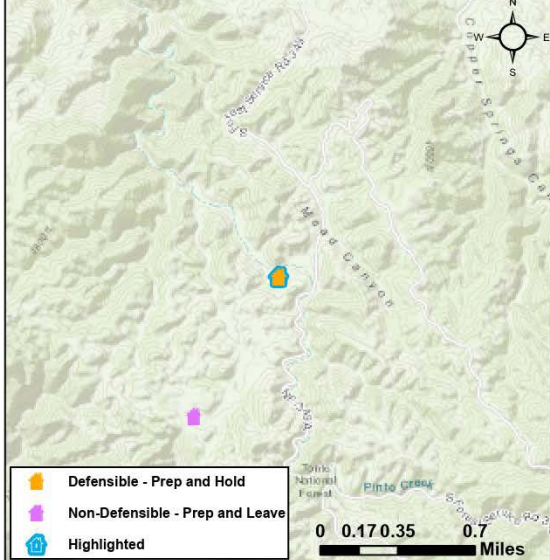

# **Tonto Specific Data Layers**

#### **Tonto Resource Information**

Response Zones, PODs, Fire History, Mile Markers, MSO, Timber Sales, Retardant  $\bullet$ Avoidance, Flight Avoidance, Mine Hazards, Range Layers, Ownership, etc.

#### **Tonto Fire Reference Features**

Internal Permanent Fire Features on the Tonto. Dip Sites, LZs, Gates, Medical Helispots, Values at Risk, etc.

#### **Tonto Fire Prevention Sign**

**Restriction Sign Status** •

#### **Tonto Fuels Projects**

- Only in Fuels Field Map •
- Active or Planned Fuels Projects  $\bullet$

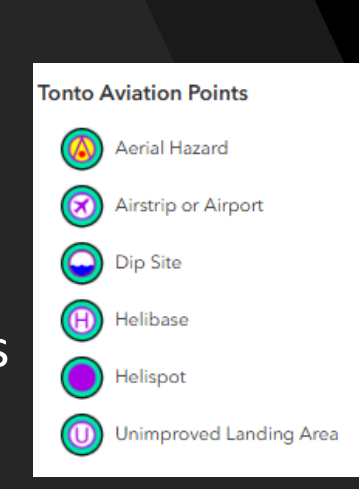

Repeater

Medical

Closure

Lookout

Landmark

Gate

Bridge

Hazard

Draft Site

Hvdrant

Other

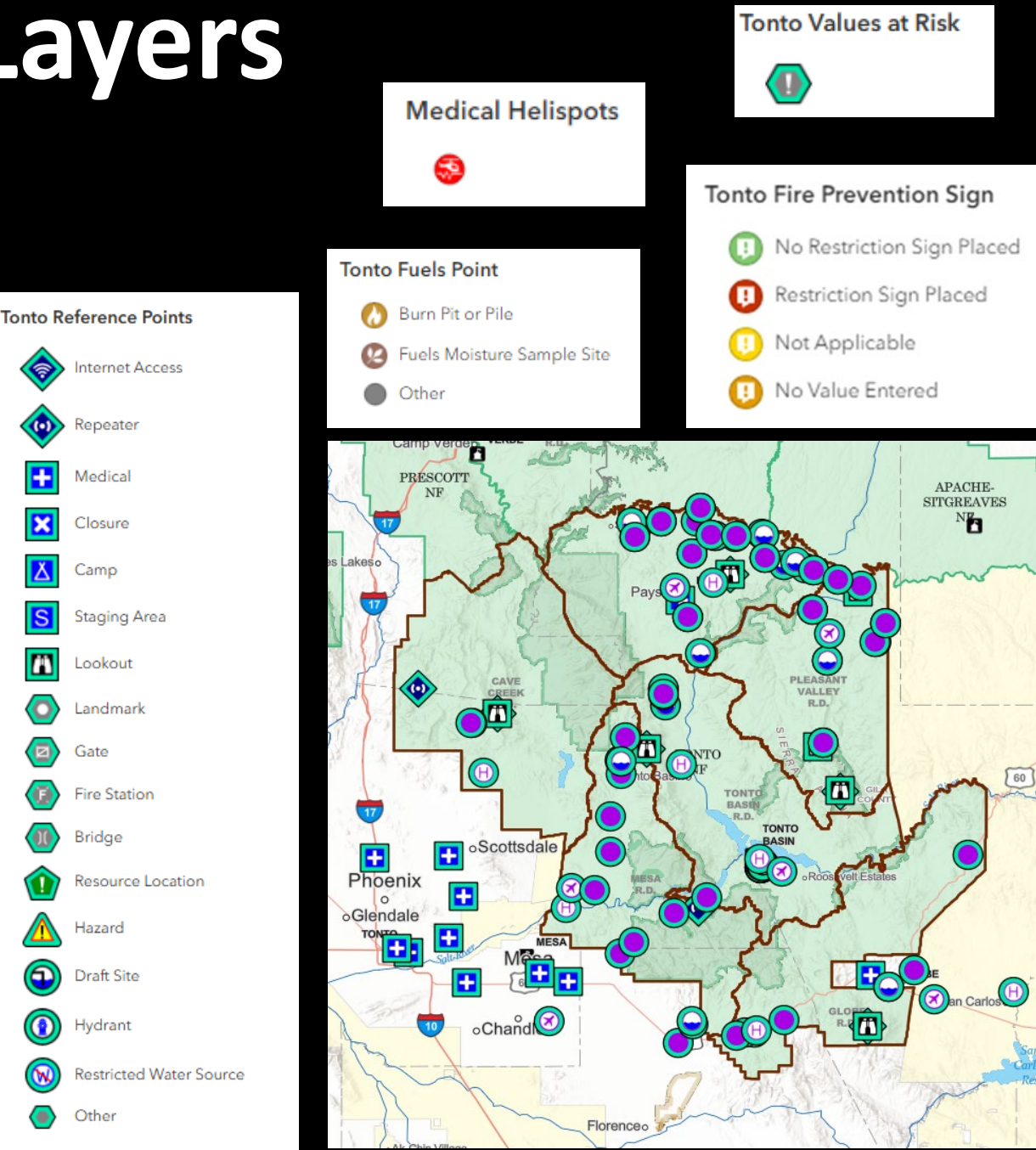

## Fire Prevention Signs Data Layer

- Full Edit Access. Fill out as much information as possible
- Can be used for Fire Restriction Sign Status
- Can add Photos: Limit number of Photos if possible

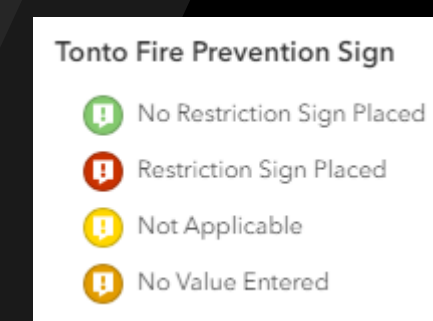

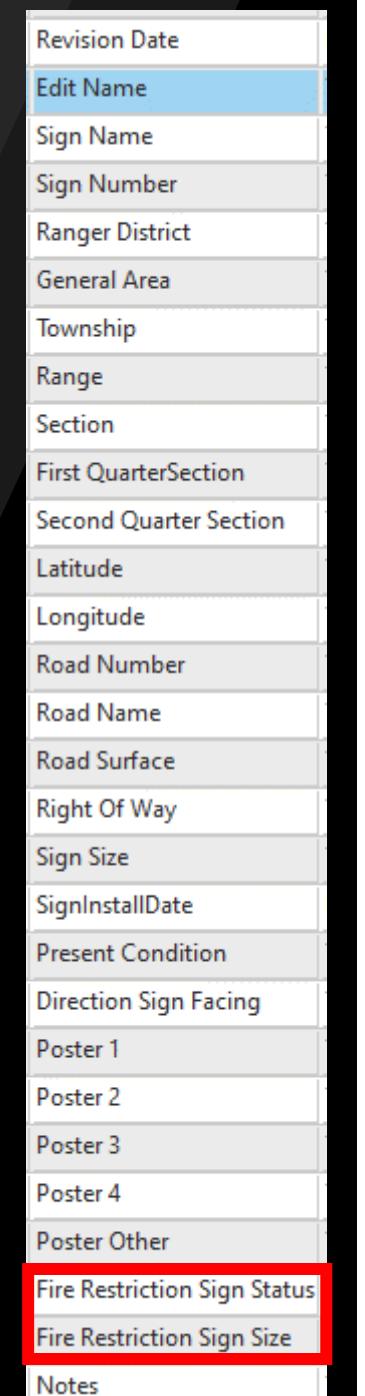

#### Tonto National Forest - Mesa Ranger District Prevention Sign Inventory

Sign Name: Ballantine Trail Head Sign Number: General Area: Legal: Township 5N, Range 8E, Section 23 Latitude: 33° 45.866' N Longitude: 111° 29.605' W Road Number: Road Name: Beeline **Road Surface: Right of Way:** Sign Size: Sign Install Date: Present Condition: 1=New 1-5 Scale - 1=New to 5=Replace **Direction Sign Facing: West** Posters: Fire Restriction Sign Status: Not Placed Fire Restriction Sign Size: Notes:

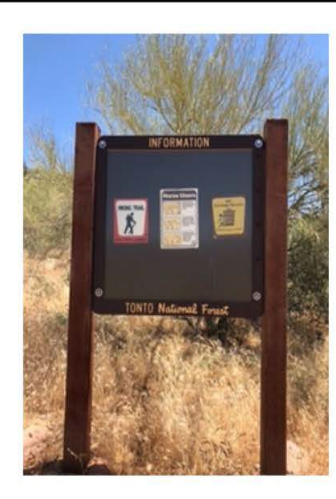

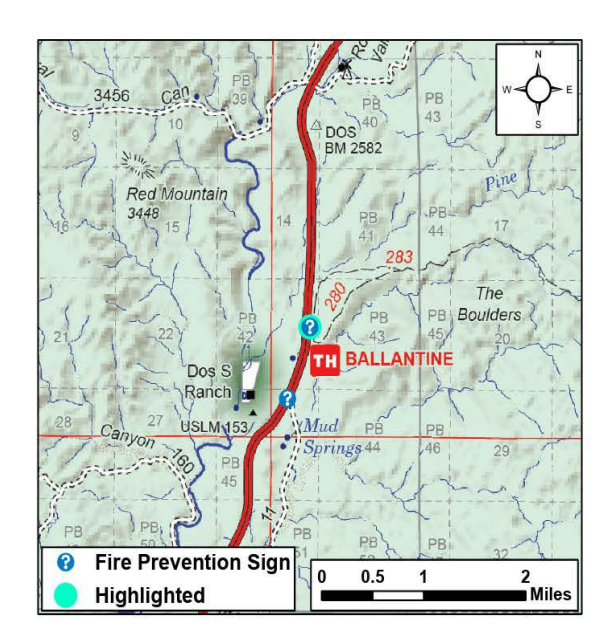

Edited By: Tonto SZ GIS Revision Date: 3/28/2022

# Tonto Fuels Project Data Layers

- Used for Active and Planned Fuels Projects
- Fuels Monitoring Sites
  - Site Inspection Survey 123 Connection
- On going Development

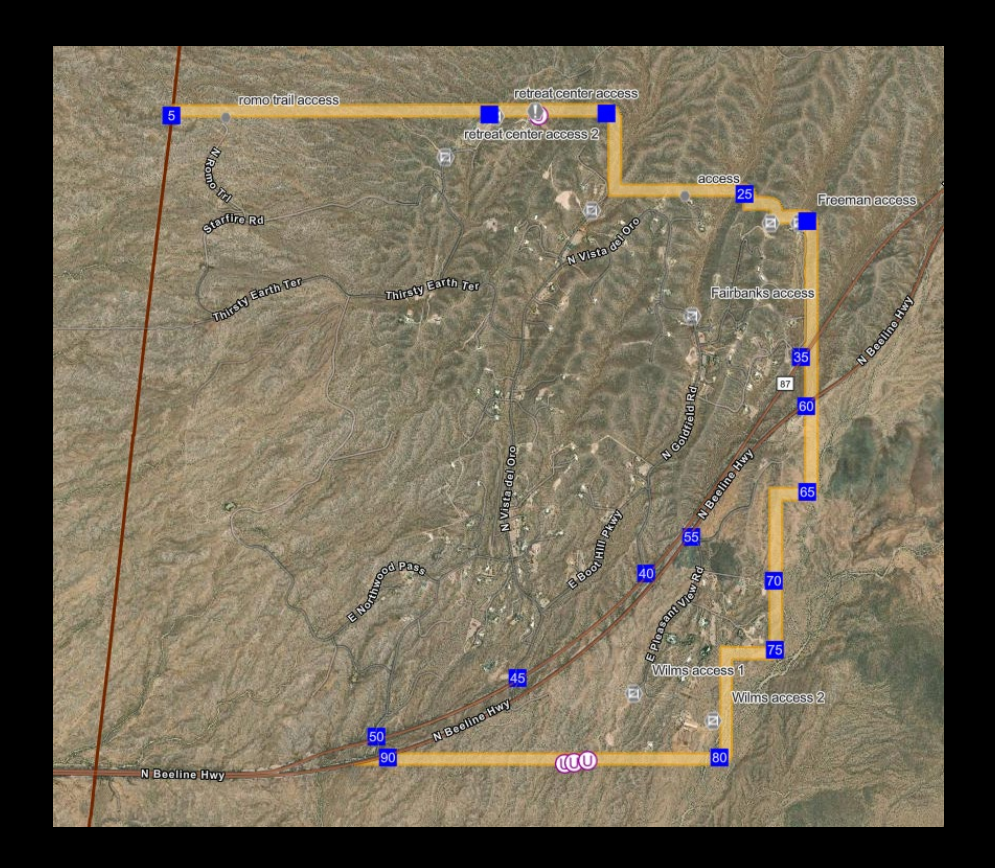

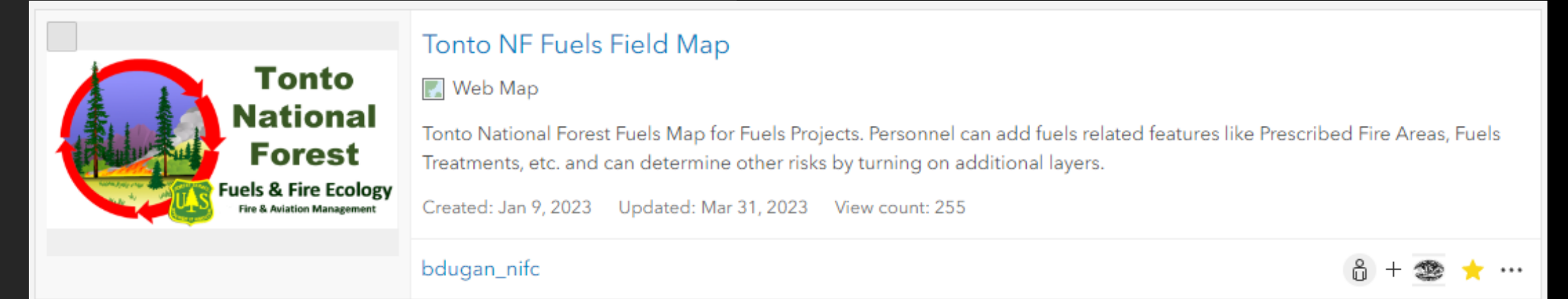

## Set up and Collect Features Online Demo

- Settings: Collection Settings, Units, etc.
- Overview of Map
  - Overflow Menus
  - Data Layers
  - Map Functions
  - Collecting Data
- Online vs Offline Syncing

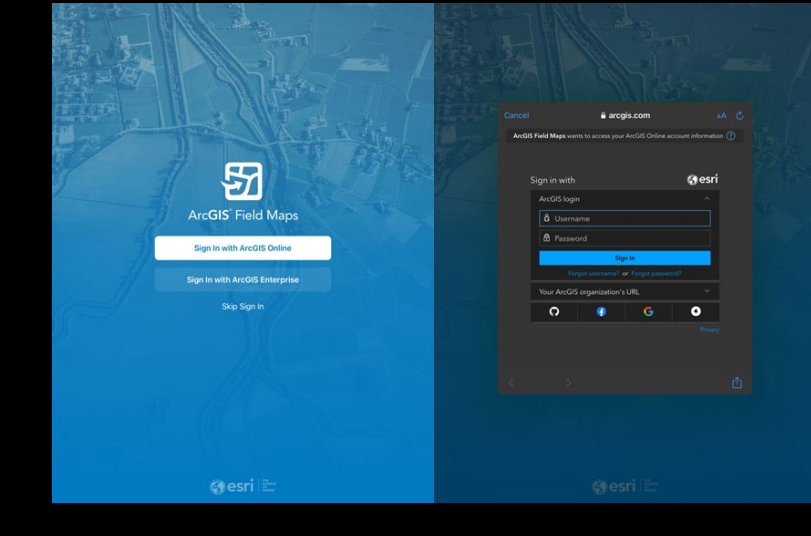

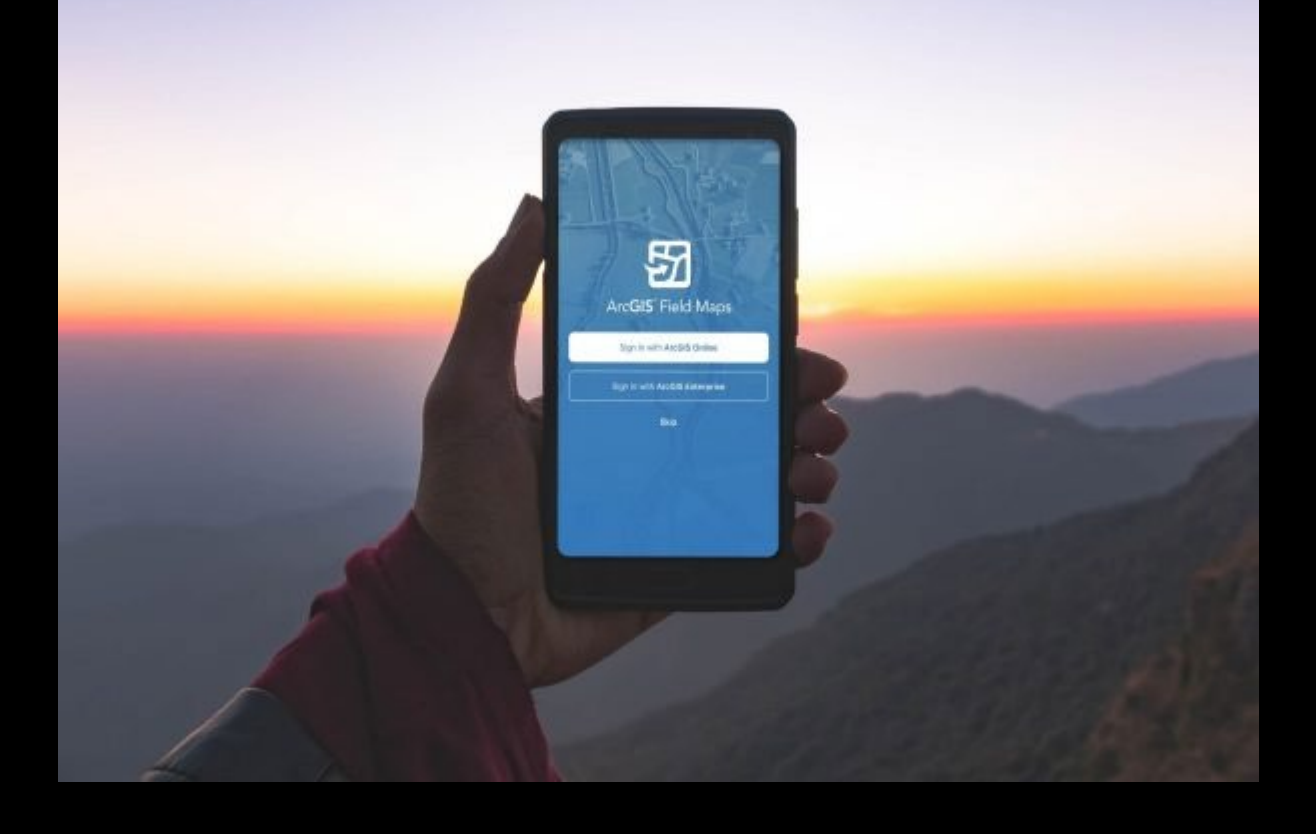

## <u>Going Offline</u> Downloading Offline Work Area

- Download at <u>Streets</u> or Neighborhood Detail
  - Any Smaller the File Size is too large and will give errors
- Can Download Multiple Areas
- Streets Detail for District
  - Around 1 GB File Size
  - 10-20 min Download Time (Depending on Network Speeds)
- Create Offline Area Before Going into the Field

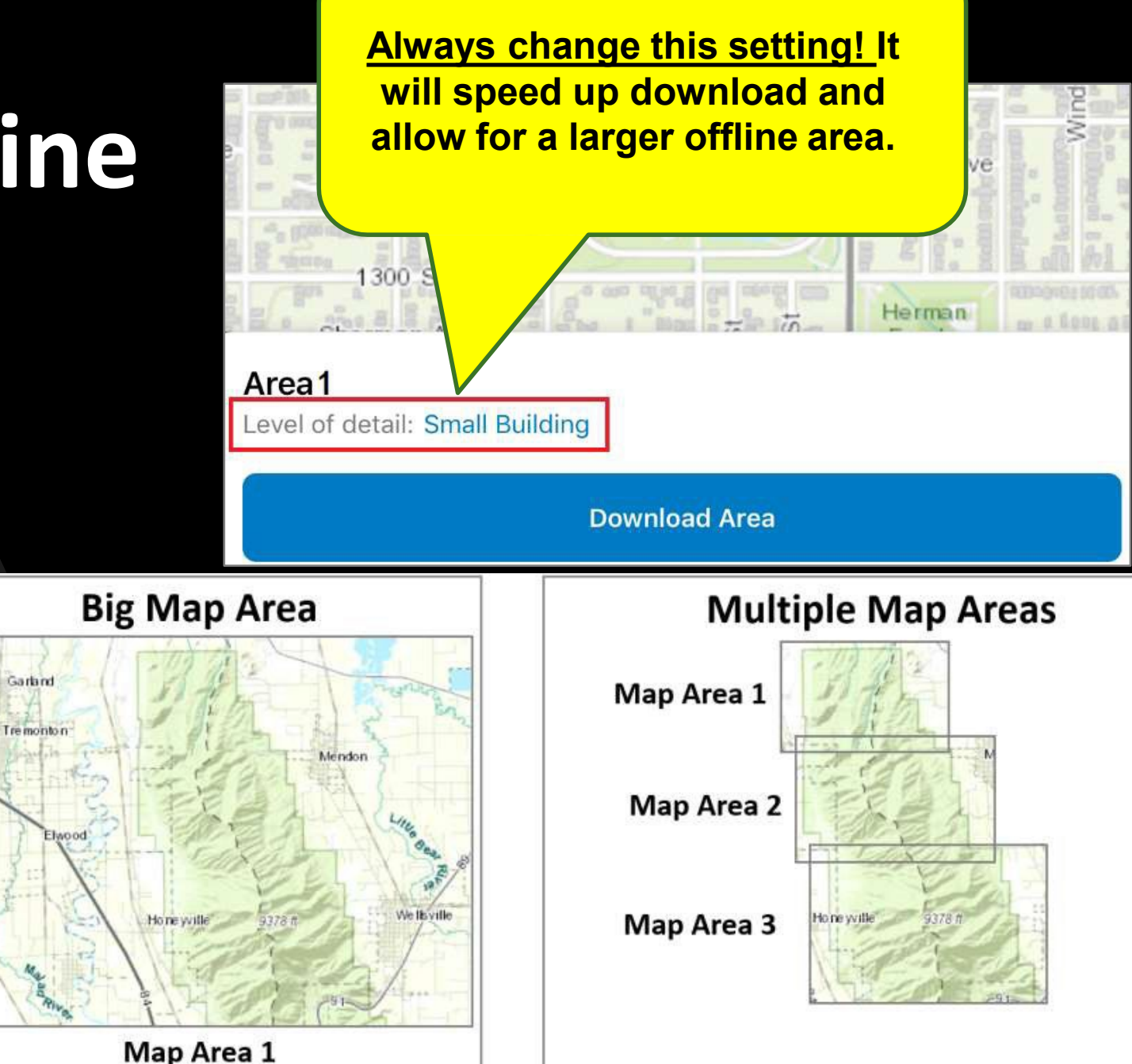

## Set up and Collect Features Offline Demo

### Syncing

- Sync before you go out into field
- Sync when you get back from field
- Don't let data sit on device
- 'Last one in, Wins'

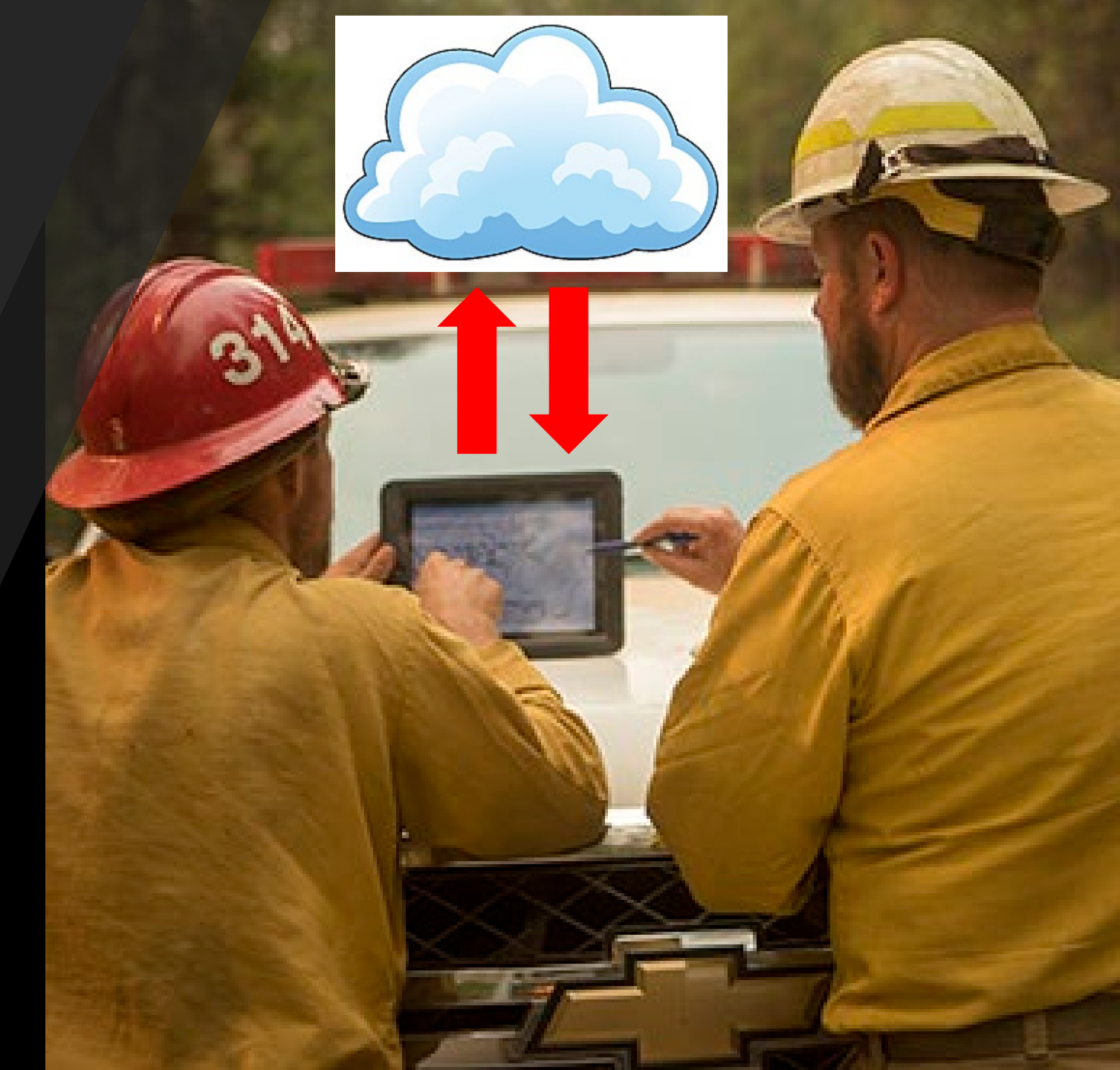

# Field Maps: Markup Tool

- Capture Sketches and notes on a map
- Markup is saved as a layer <u>on your device</u>
- You can use markup for your own information, similar to drawing on a paper map
- You can share it to communicate with others by screenshot or through Bluetooth/Airdrop
- Temporary Layer Not Needed for Data Collection

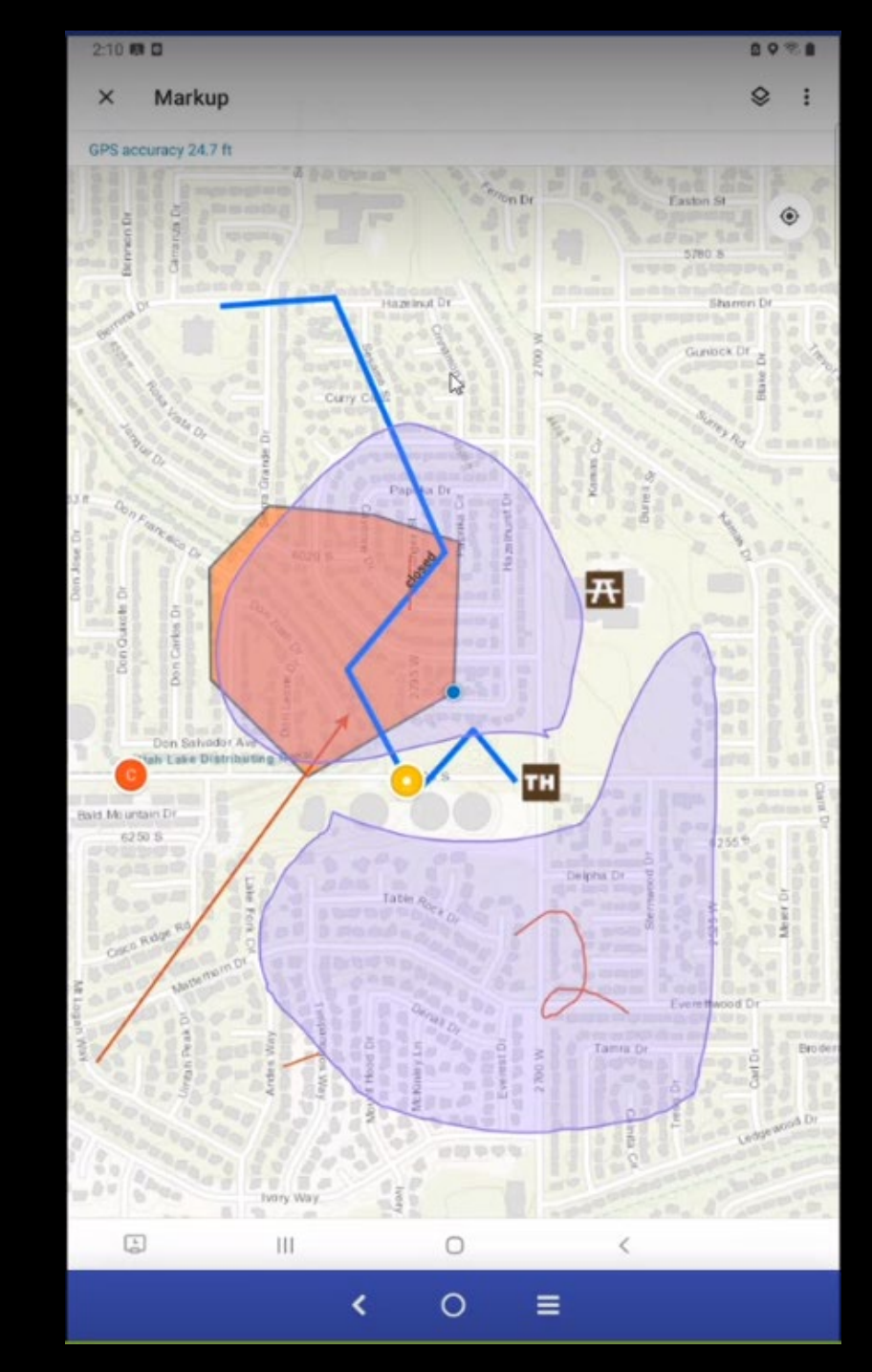

# What GIS Can Offer

### **GIS Staff Can Help with:**

- Editing Data
- Creating Incident Maps
  - Common Types: Operations, PIO, IAP
- Technical Assistance
  - Field Maps
  - Avenza
  - GIS Desktop Products (ArcPro)
  - Mapping Functions of Programs: InFORM, WFDSS, ISAP, BAER, etc...

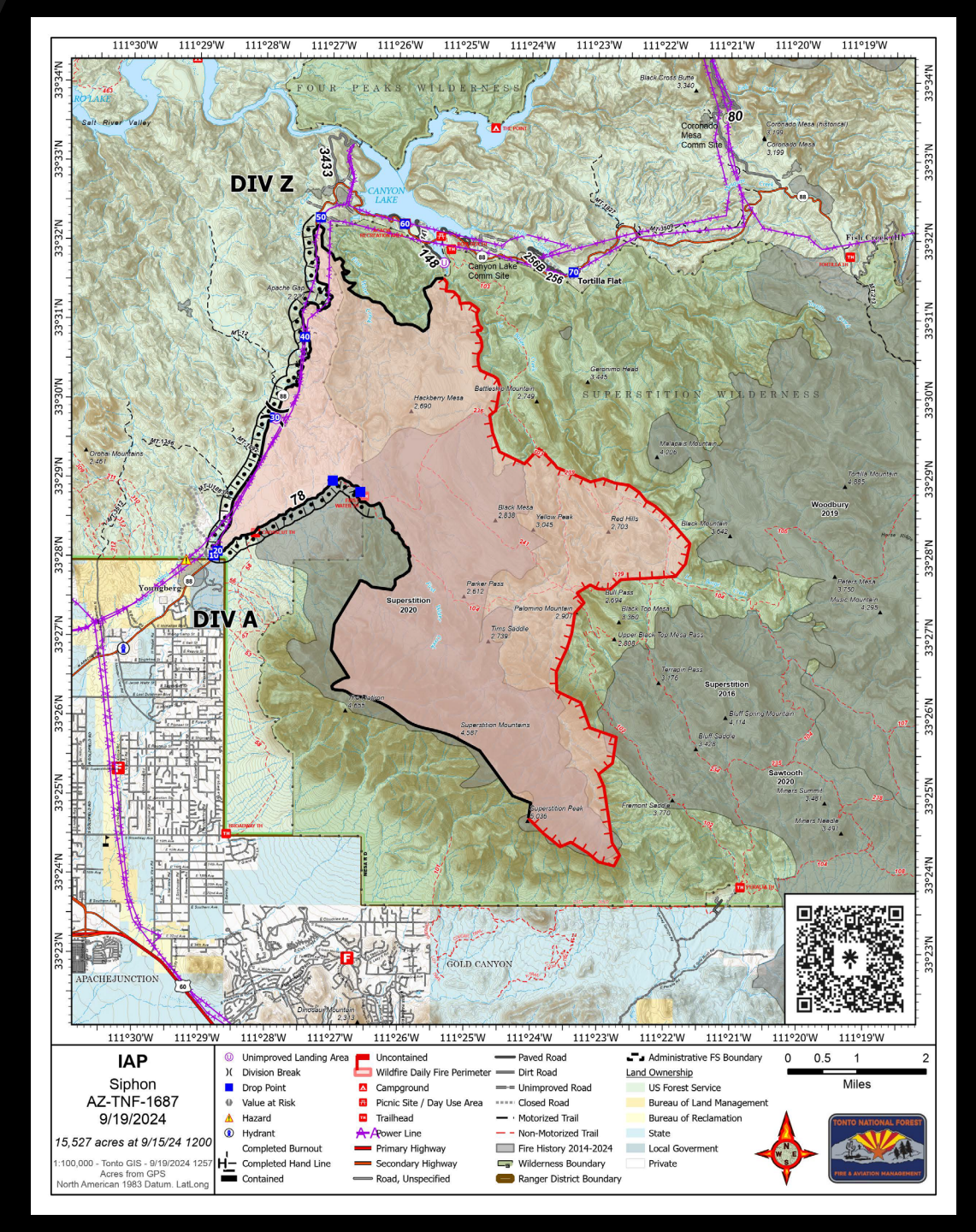

## Fire Perimeter Editing by GIS Staff

- You may see a GIS Specialist Name as the Last edit 2 reasons:
  - If a new feature is collected. There is a unique code (IRWIN ID) that needs to be attached to the data fields of the new feature. GIS staff has to enter that code into the system so everything ties together.
  - Slight geometery editing: Smoothing Line, GPS "Spider Webs"

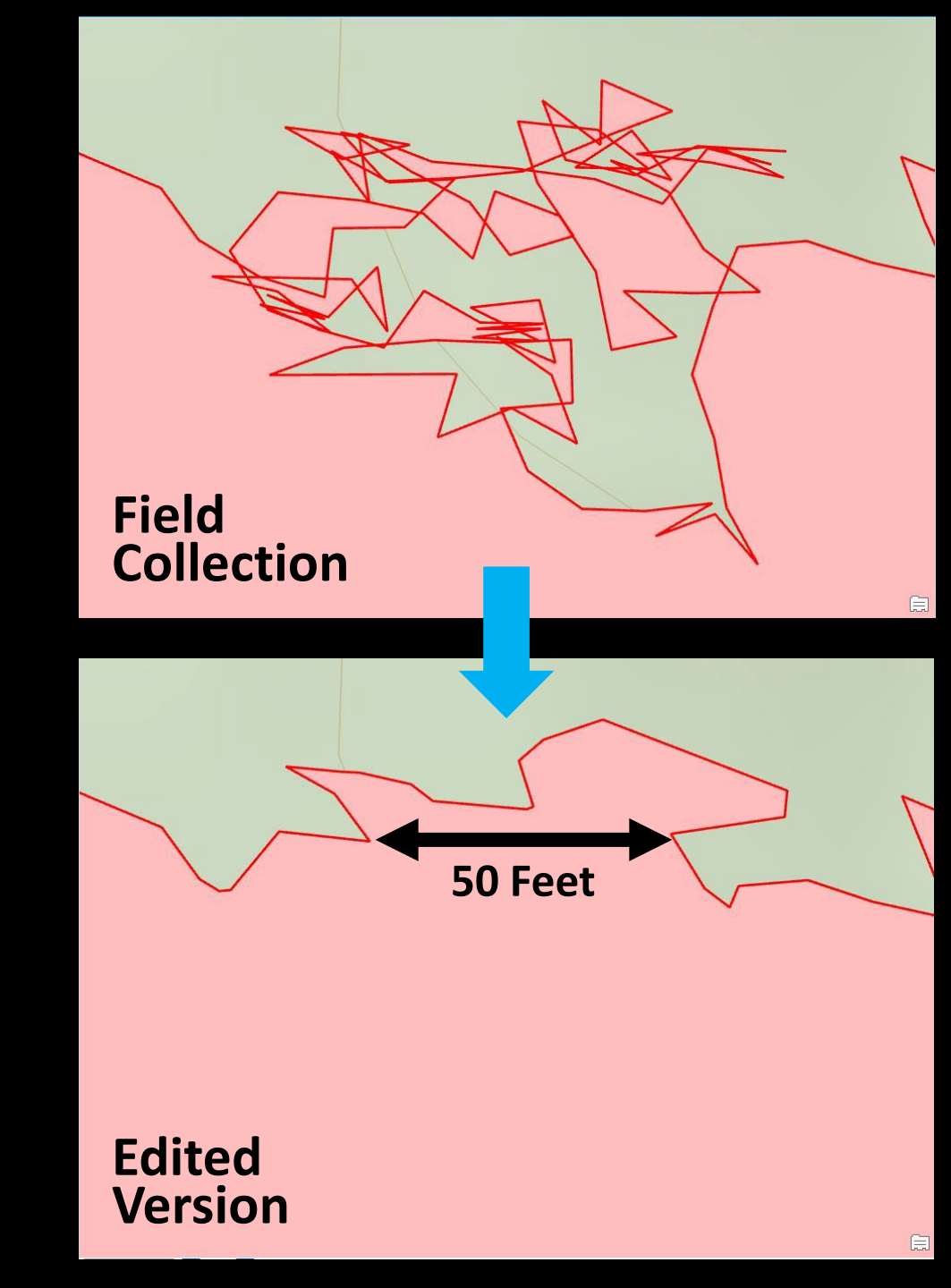

# InFORM – GIS

Adding Perimeters for Certification

- Perimeter from NIFS Via IA Field Map
- Uploading a zip file of all shapefile files
- Hand Sketch Work with GIS staff, if needed

#### Fires over 10 Acres Require a Perimeter, Under 10 Acres do not Require a Perimeter

<u>Annual Reporting</u> – Staff is including any Fire perimeter collected and Certified

#### Perimeters Feed a LOT of Public Facing Sites

- InciWeb, Weather sites, Watch Duty, etc.

#### Point Outside of Polygon and Acres Mismatch

- Best way to update is through Dispatch
- Point Location can be edited in InFORM
- Acres can be edited in InFORM
- GIS will work with FMOs at end of season

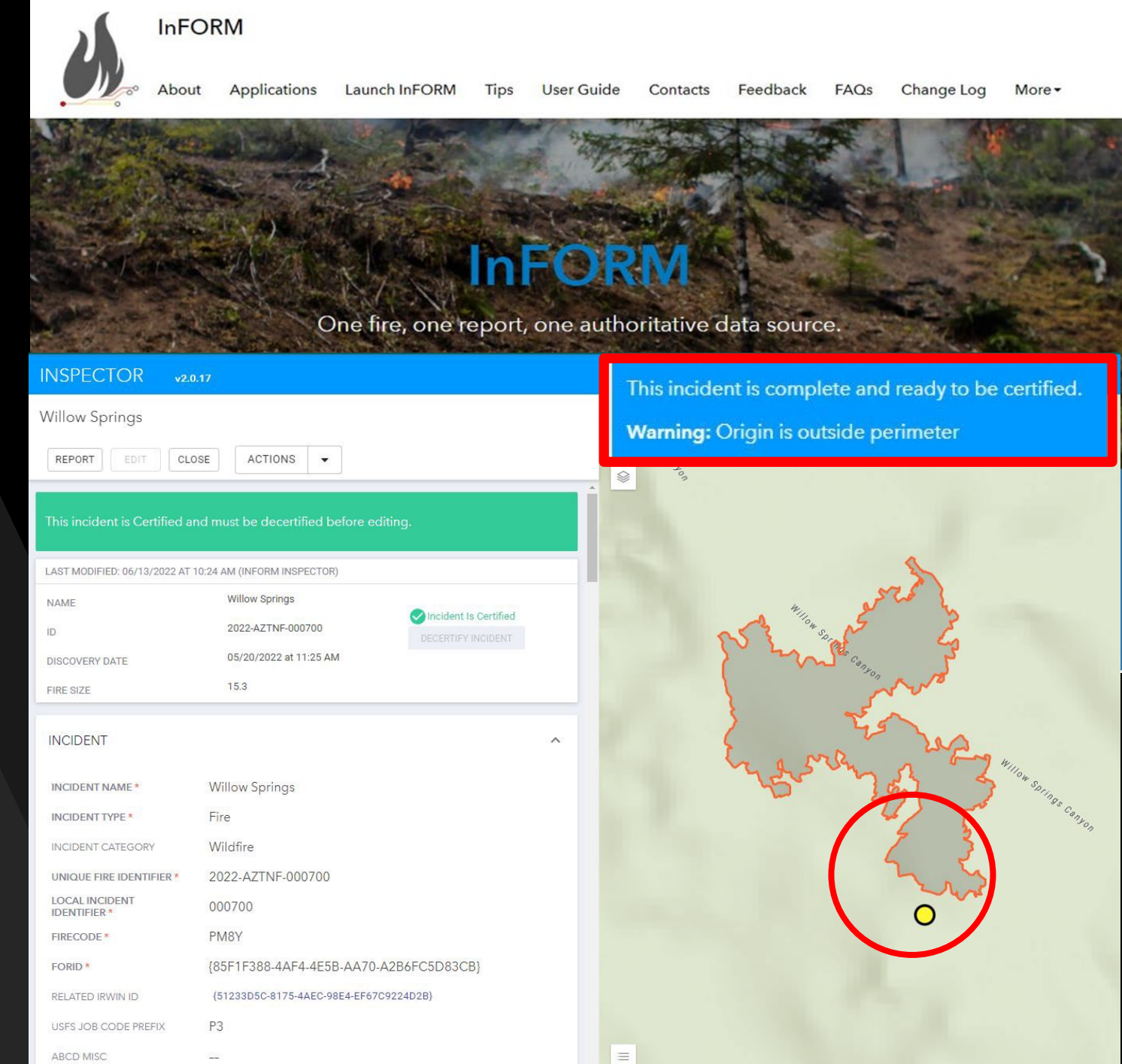

## Data Can be Obtained from Other Locations

- If you cannot collect the Perimeter there are other ways
- Imagery Data
  - Sentinel Satellite Data
- Some Limitations
  - Time: Once a week
  - Correct Conditions
  - Needs to be 10+ Acres

|                                | ustom<br>reate custom visualization | •                  |
|--------------------------------|-------------------------------------|--------------------|
| NAME                           | Spring                              |                    |
| ID                             | 2021-AZTNF-000713                   | DECERTIEV INCIDENT |
| DISCOVERY DATE                 | 05/02/2021 at 11:35 AM              | OLOLITI I MODELITI |
| FIRE SIZE                      | 65.93                               |                    |
|                                |                                     |                    |
| INCIDENT                       |                                     |                    |
| INCIDENT NAME *                | Spring                              |                    |
| INCIDENT TYPE *                | Fire                                |                    |
| INCIDENT CATEGORY              | Wildfire                            |                    |
| UNIQUE FIRE IDENTIFIER *       | 2021-AZTNF-000713                   |                    |
| LOCAL INCIDENT<br>IDENTIFIER * | 000713                              |                    |
| FIRECODE *                     | NZ6E                                |                    |
| FORID *                        | {D66C7720-7A76-4CA1-A72F-3FE0       | CD68E35E}          |

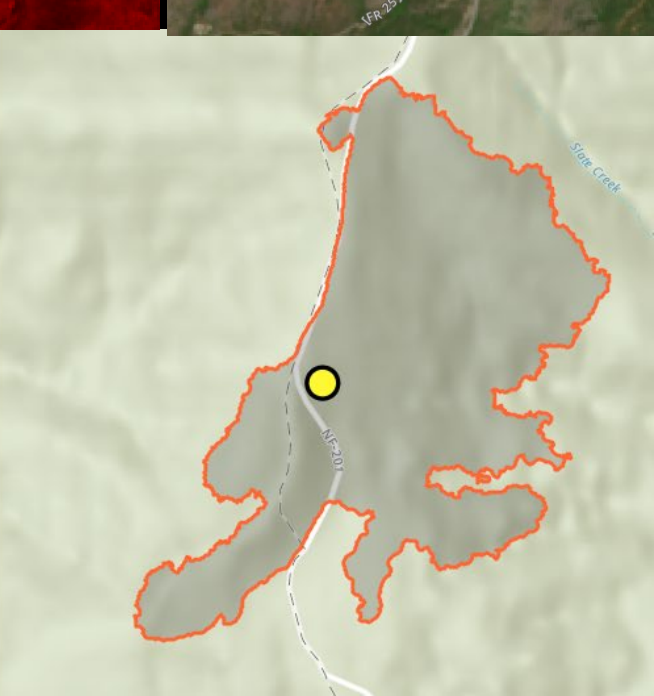

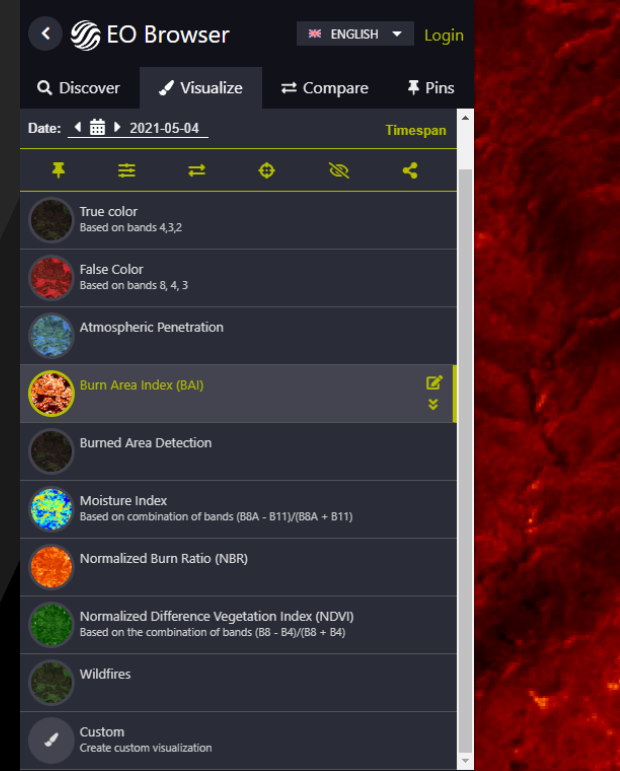

### Data can be Exported From Avenza

- Data can be Exported from Avenza Maps (How to Video)
  - Shapefile, KML, etc.
- Does take some Data Conversions but can be easily entered and updated to be available for systems like InFORM reporting

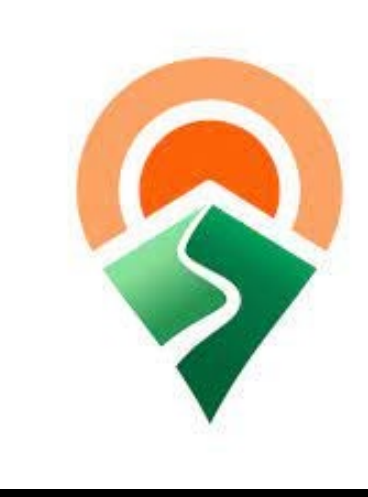

| 11:27 -                                                                                                    | 11:27 <del>1</del> 🕆 🗔 | 11:27 -                                         | 11:27 <b>-7</b>                                | 11:28 🕈 👘 🚍                                                                                                    |
|----------------------------------------------------------------------------------------------------|------------------------|-------------------------------------------------|------------------------------------------------|----------------------------------------------------------------------------------------------------|
| 🖌 Harriman-Bear Mountain 🔍 i                                                                                                    | Map Features Close     | Map Features Close                              | Cancel Export Settings Export                  | Map Features Close                                                                                                    |
|                                                                                                    | Q Search               | Q Search                                        | FILENAME                                       | Q. Search                                                                                                    |
|                                                                                                    | Layer (i) >            | Layer<br>1 Placemark                            | Harriman-Bear Mountain Combined Map - 2018 - T | Layer (j >                                                                                                    |
| A CLIMAN                                                                                                    | -                      |                                                 | FORMAT                                         |                                                                                                    |
|                                                                                                    |                        |                                                 | KML >                                          |                                                                                                    |
| Je                                                                                                    |                        |                                                 | TRACK EXPORT                                   |                                                                                                    |
| term of the first of the first | $\rightarrow$          |                                                 | As Track >                                     | AirDrop. Share instantly with people nearby. If<br>they turn on AirDrop from Control Center on iOS<br>or from Einder on the Mac. you'll see their |
|                                                                                                    |                        |                                                 | DATA                                           | names here. Just tap to share.                                                                                                    |
|                                                                                                    |                        |                                                 | All Features 1 Features                        |                                                                                                    |
| And the first of the second                                                                                                    |                        |                                                 | Schema Only 1 Layers                           |                                                                                                    |
|                                                                                                    |                        | Export features to other apps of use AirDrop to | Custom 🗸                                       | Message Mail Add to Notes Copy to<br>Dropbox                                                                                                    |
| LAREIMAN H                                                                                                    | /                      | share maps and other reatures                   | MEDIA SIZE                                     |                                                                                                    |
| The second second                                                                                                    |                        | Export to Others                                | Small 1024 x 768 >                             |                                                                                                    |
|                                                                                                    |                        | AirDrop                                         |                                                | Copy Save to Files Dropbox Itunes File<br>(Legacy) Sharing                                                                                        |
| √  ¶ 41.25346, -74.08988                                                                                                    | Edit 🖞 🛈               | Cancel                                          |                                                | Cancel                                                                                                    |
|                                                                                                    |                        |                                                 |                                                |                                                                                                    |

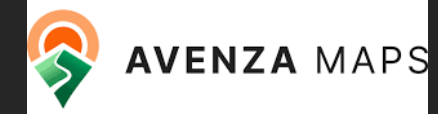

## Avenza

### New FS Pro License Code - 3/1/25

### FS SharePoint Site for Avenza Info

• Need to be on FS Network

### Avenza Map Product Websites

- Incident Specific Map Site
- Tonto General Fire Map Site
- Tonto Fuels Map Site

#### How to Guides

- FS Topo Bulk Download QR
- Tonto General Fire Maps QR

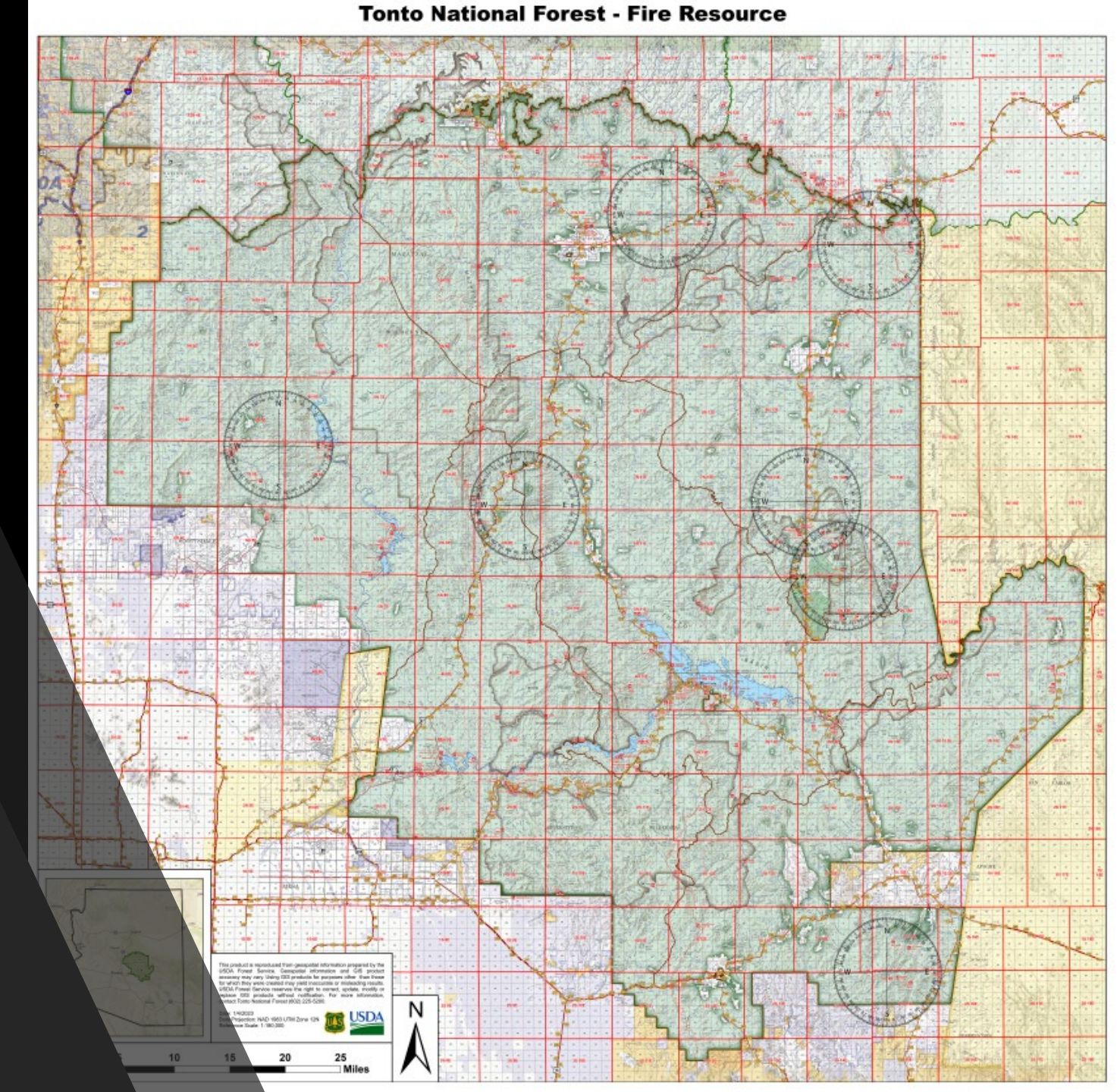

# Avenza – Bulk Load

- PDF How to Document with QR that will download all 24k FS Topo Quads that cover the Forest into a Map Collection
- This Bulk Load will download 102 FSTopo maps into a Collection roughly 5 GB in size
- The download process may take up to 1 hour to complete depending on network speeds
- Second page of document has QRs for Topo Quads by individual Districts that are smaller file sizes

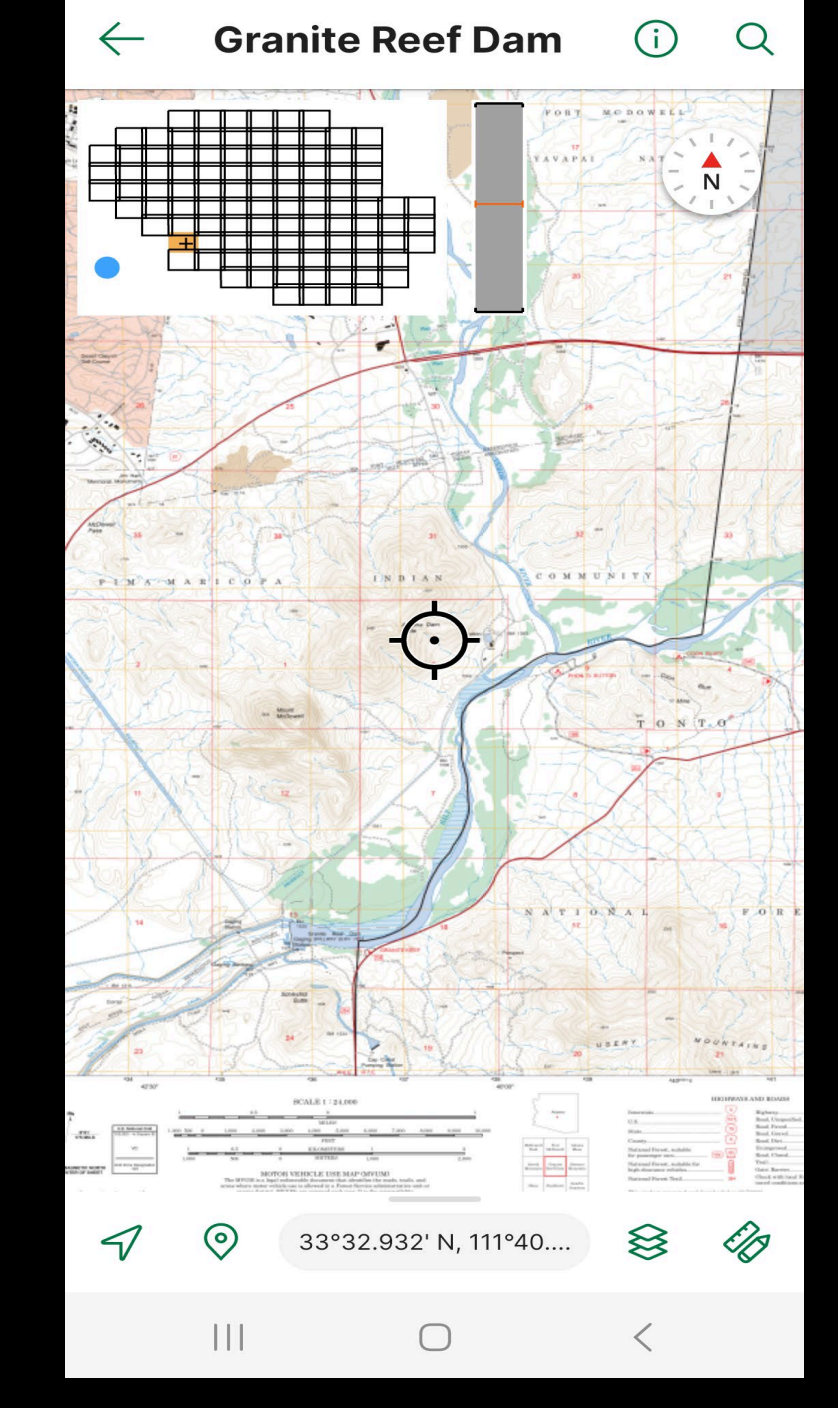

## **Tonto Fire Dashboard**

#### Navigate using Tabs

**Tonto Fire Dashboard** 

|          | AZ-TNF Fires Not Out        | 2025 AZ-TNF Fires     | 2025 AZ-PHC Fires                   | Tonto Fire History                | Tonto PODs                                                                                                    | US Wildfire Activity  | Fire WX Fore     | cast General I | ire Info Sites N | IFC Open Data |
|----------|-----------------------------|-----------------------|-------------------------------------|-----------------------------------|----------------------------------------------------------------------------------------------------|-----------------------|------------------|----------------|------------------|---------------|
|          | Tonto Fire History          | Prescott              | Yavapai-<br>Apache Nation           |                                   |                                                                                                    | 977]<br>×             |                  | INCIDENT LIST  |                  |               |
|          |                             |                       | Reservation                         | 65                                |                                                                                                    | FIRE NAME             | DISTRICT         | CAUSE          | ACRES            | DATE          |
|          |                             |                       | 280                                 |                                   |                                                                                                    | Cave Creek Complex (H | . Cave Creek     | Natural        | 248,310.00       | 06/20/2005    |
|          | FILTER DASHBOARD            |                       | ( market a                          | - and                             | Sitgreaves                                                                                                    | Bush                  | Mesa             | Human          | 193,455.00       | 06/13/2020    |
|          | Multiple Selections Allowed |                       |                                     | ALC: NO                           |                                                                                                    | Telegraph             | Globe            | Human          | 180,757.00       | 06/04/2021    |
| F        |                             |                       | A Martine - M                       | 102 3 C                           |                                                                                                    | Woodbury              | Mesa             |                | 123,875.00       | 06/08/2019    |
| 만        | Year                        | Prescott              | A                                   |                                   |                                                                                                    | Willow                | Cave Creek       | Natural        | 119,500.00       | 06/23/2004    |
|          | Month                       | National<br>Forest    | San Parts                           | ALL CARA                          |                                                                                                    | Edge                  | Mesa             | Natural        | 72,000.00        | 07/15/2005    |
| ш        | Month                       | / 🕻                   | 1950 Ca 22' C                       | Contractory of the                |                                                                                                    | Lone                  | Tonto Basin      | Human          | 65,061.00        | 04/26/1996    |
| ŧ        | Date Pange                  |                       |                                     | 1. S. C. S.                       |                                                                                                    | Griffin               | Globe            | Natural        | 61,821.00        | 08/17/2020    |
| ▦        | Date Kalige                 |                       | Star Star                           |                                   | C                                                                                                    | Backbone              | Other            | Natural        | 40,855.00        | 06/16/2021    |
| Æ        | Fire Size                   |                       | Contra 15 St                        |                                   |                                                                                                    | Verde                 | Cave Creek       | Natural        | 35,678.00        | 06/28/1979    |
| Ξ.       |                             | i / 72                | the share of                        | 1 - 1 - 1 - 1 - 1                 | N 84 - 2                                                                                                    | Brooklyn              | Cave Creek       | Natural        | 33,550.00        | 07/07/2017    |
| >.       | Fire Cause                  |                       |                                     | 2000                              |                                                                                                    | Juniper               | Pleasant Valley  | Natural        | 30,641.00        | 05/20/2016    |
| ~        |                             | 74                    |                                     | A IO NELEMP<br>Forest             |                                                                                                    | Dude                  | Payson           | Natural        | 28,480.00        | 06/24/1990    |
|          | Ranger District             |                       | 272.5                               | 2 Participation                   | and a straight of the straight of the straight | Sand Stone            | Cave Creek       | Natural        | 27,390.00        | 07/25/2024    |
| <u>*</u> |                             |                       |                                     | odo o<br>u elt                    |                                                                                                    | Sawtooth              | Mesa             | Natural        | 24,729.00        | 05/30/2020    |
|          |                             | Surprise              | $\sim$                              | Sec. Yes and the                  |                                                                                                    | Skeleton              | Other            | Natural        | 24,034.00        | 08/03/2024    |
|          |                             | Peoria                |                                     | Sand and the second               |                                                                                                    | Salt                  | Tonto Basin      | Natural        | 21,670.00        | 08/17/2020    |
|          |                             | Glendale              | Scottedala                          |                                   | a data ana s                                                                                                    | Basin                 | Cave Creek       | Natural        | 21,203.72        | 07/06/1995    |
|          |                             | Phoe                  | nix                                 | 16 A . 46 .                       | X                                                                                                    | Sunflower             | Mesa             |                | 17,618.00        | 05/11/2012    |
|          |                             |                       | Mesa                                | San all of                        | Globe San Carlos                                                                                                    | Three                 | Tonto Basin      | Natural        | 16,100.00        | 06/20/2005    |
|          |                             |                       | Gilbert                             |                                   | Reservation                                                                                                    | Siphon                | Mesa             | Human          | 15,527.00        | 09/10/2024    |
|          |                             |                       |                                     |                                   |                                                                                                    | West                  | Payson           | Natural        | 15,074.00        | 08/28/2024    |
|          |                             |                       | XT                                  |                                   |                                                                                                    | Bart                  | Cave Creek       | Human          | 14,534.00        | 05/14/2005    |
|          |                             |                       |                                     | 2025Y                             | K C                                                                                                    | Sears                 | Cave Creek       | Undetermined   | 14,476.00        | 09/25/2020    |
|          |                             |                       | Glia River Indian<br>Reservation    | × × ×                             |                                                                                                    | Wildcat               | Cave Creek       | Human          | 14,402.00        | 05/18/2024    |
|          |                             |                       |                                     |                                   |                                                                                                    | + n                   |                  | Klashi ing l   | 12 200 00        | 00/05/1075    |
|          |                             | 20 km<br>20 mi Marc   | eopa (Ak                            | Florence Check for                | or More Info                                                                                                    | -                     | 14,014           |                | 2,03 <u>5,</u>   | 148           |
|          |                             | Esri, TomTom, Garmin, | SafeGraph, FAO, METI/NASA, USGS, Bu | ireau of Land Management, EPA, NF | PS, USFWS Powered                                                                                                    | 1 uy Tari             | Fires            |                | Acres            |               |
|          |                             | Map Info              | rmation and Disclaimer              |                                   |                                                                                                    | Fire List Fire        | e Cause Ranger D | istrict Date   |                  |               |

## **Tonto GIS SharePoint Site**

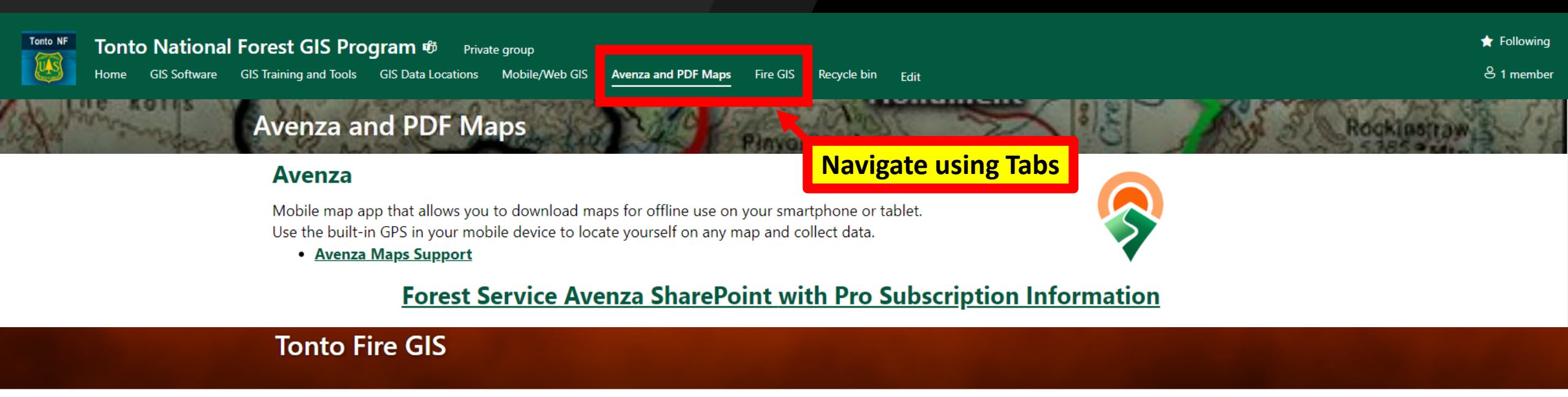

#### Tonto Fire GIS Products have been updated for 2025

- Multi-Factor Authentication (MFA) for NIFC Org Accounts
  - Set up guide
    Reset MFA with the Support Request Form
- Tonto Fire GIS Field Maps:
  - 2025 Tonto NF IA Field Map Used for Suppression Incidents
  - BASIC 2025 Tonto NF IA Field Map Used for Suppression Incidents
    - Includes only National Data Layers. Can be utilized anywhere.
    - <u>Either Tonto IA or BASIC Tonto IA can be utilized for Incidents. Includes National Data</u> Layers in Both.
  - Tonto NF Fuels Field Map Used for Fuels Treatments and Prescribed Fires
  - TRAINING 2025 Tonto NF IA Field Map Used for Training

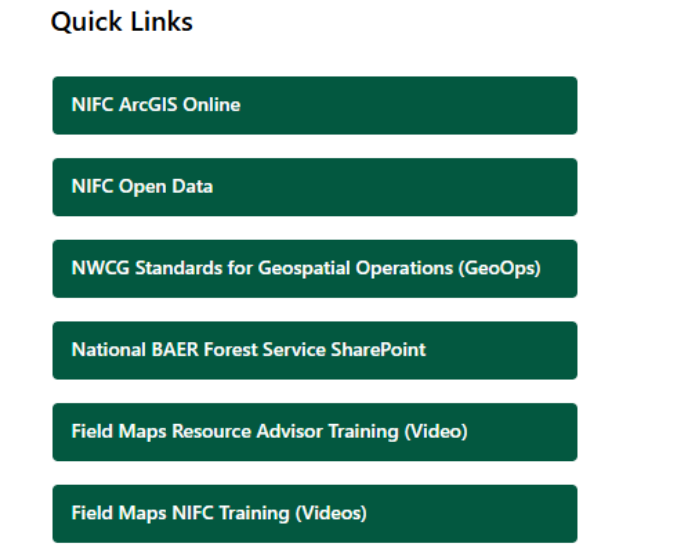

#### **Tonto IA Field Map Access:**

# **Reminders**

- Log in to Field Maps with NIFC Org account <u>BEFORE</u> going into the field to set up MFA
- Technology is always changing, so bear with us
- Ultimately, Perimeters from IA Field Map can be certified in InFORM and then will be entered for end of year reporting
- Data is tied to National Databases
- If on Team Fire, Use the Team's Field Map
- Any issues Contact GIS staff
  - Edits can be done easily and quickly on our end

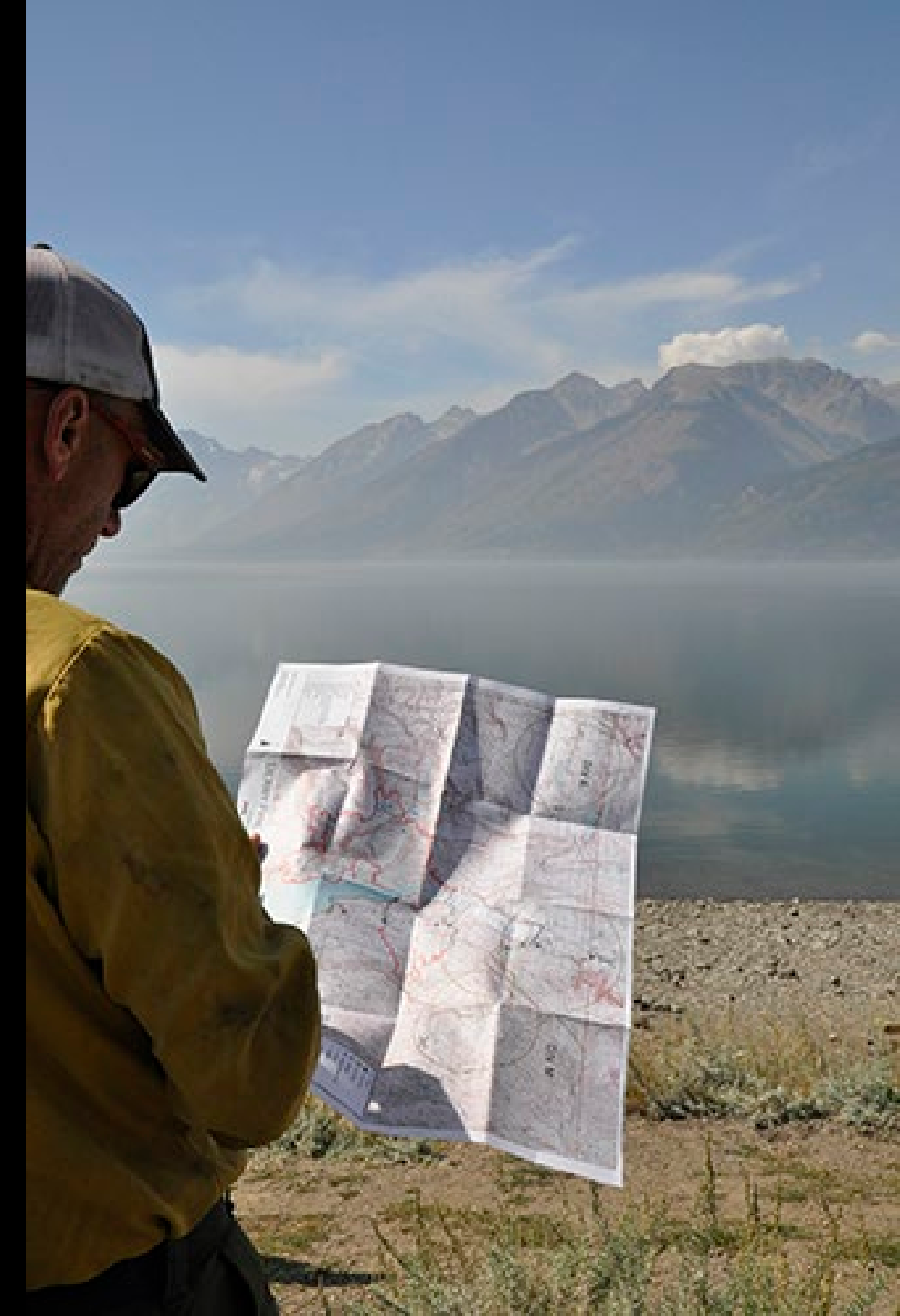

## **FEEDBACK**

- What Works?
- What Doesn't Work?
- Ideas for the Future?
   QUESTIONS?

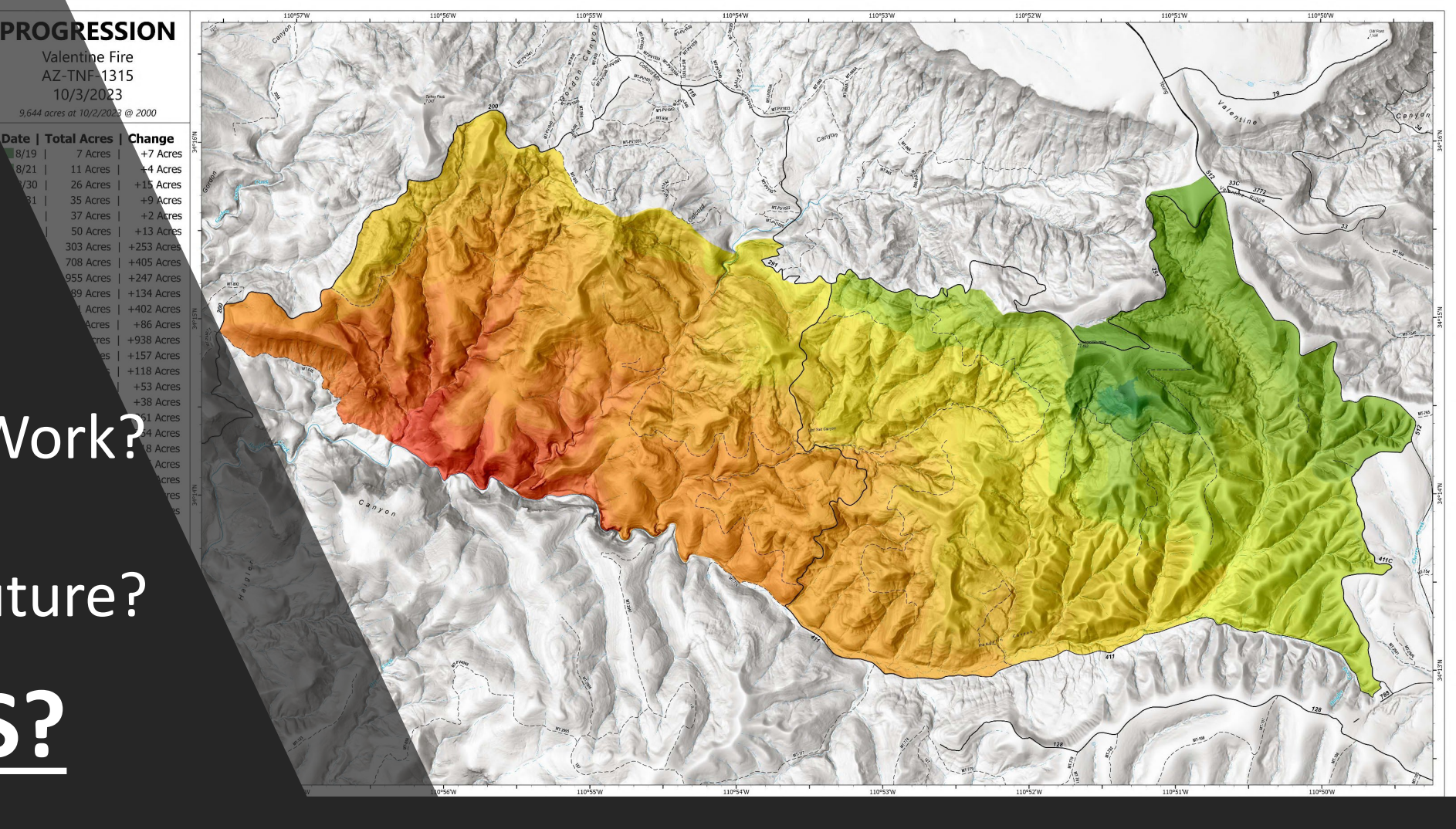

Tonto South Zone GIS Specialist: Brian Dugan (Brian.Dugan@usda.gov)

Tonto GIS Program Manager: Frank Williams (Frank.Williams@usda.gov)